# An Próiseas le hIarratas ar Scoláireacht a dhéanamh

Treoir do Mhic Léinn

# An Próiseas:

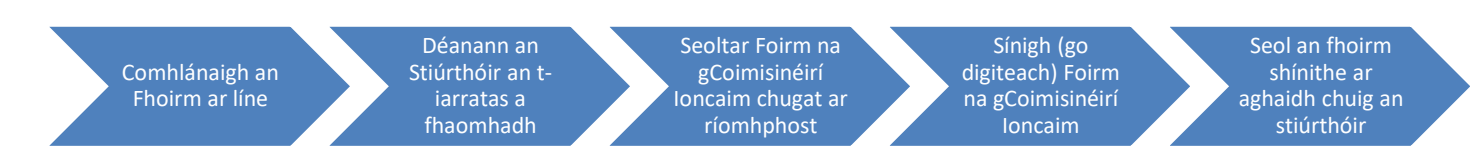

### Tabhair faoi deara:

- ! Ní mór foirmeacha atá comhlánaithe i gceart a bheith leagtha isteach faoin seachtú lá de gach mí le go ndéanfar íocaíocht don mhí sin.
- ! Ní dhéanfar foirmeacha neamhchomhlánaithe / nach bhfuil comhlánaithe i gceart a phróiseáil agus cuirfear moill ar íocaíocht nó ní dhéanfar íocaíocht dá thairbhe sin.
- ! Déan teagmháil le hOifig do Choláiste / do Stiúrthóir má tá ceist ar bith agat maidir le próiseas do scoláireachta.
- ! Tá Dátaí Íocaíochta ar fáil <u>anseo</u>
- ! Seans go gcaithfear le ríomhphoist chórasghinte mar thurscar, déan d'fhillteán dramhphoist a sheiceáil.

## Treoracha do Mhic Léinn

1. Comhlánaigh agus Leag isteach Foirm Scoláireachta ar Líne:

| NUI Galway<br>OÉ Gaillimh        | Scholarship Fo                                 | orm                    |                         |
|----------------------------------|------------------------------------------------|------------------------|-------------------------|
| ID Information                   |                                                |                        |                         |
| Visiting Student?:               | No V                                           |                        |                         |
| PPS Number:                      | 8837473H                                       |                        |                         |
| NUIG Student ID:                 | 09188344                                       |                        |                         |
| Personal Details                 |                                                | Ta seoladh baili Ri    | omhphoist ag teastail   |
| First Name:                      | loe                                            |                        |                         |
| Surname:                         | Bloops                                         |                        |                         |
| EMail Address:                   | ine bloggs1@gmail.com                          |                        |                         |
| Postal Address:                  | 10 The City                                    |                        |                         |
|                                  | Galway                                         |                        |                         |
| Previous Scholarshin Recinient?: | Vac V                                          |                        |                         |
| Scholarship Payslip Number:      | 112022                                         |                        |                         |
| Internal University Address:     | C/O College Of Engineering                     | Glac cúram ar leith    | agus do chuid sonraí    |
| ,,,                              | NUI Galway                                     | hainc á líona          | h isteach agat.         |
|                                  |                                                | banne a norma          | in interest again       |
| Course Details                   |                                                |                        |                         |
| Summer Student?:                 | No 🔻                                           |                        |                         |
| College:                         | Engineering                                    |                        |                         |
| Course Year:                     | 1st Year                                       |                        |                         |
| Course Type:                     | Masters                                        |                        |                         |
| FULL TIME Course Title.          | DERI [Engineering] (MAppSc)                    |                        |                         |
| Course Summary:                  | Information Technology                         | Cliceáil Submit le cri | ochnú agus cliceáil ok  |
|                                  |                                                | ar an gcóad ccáila     | án eile le deimhniú     |
| Budget Holder Name:              | Mary Smith                                     | al all greau scalle    | all elle le dell'illid. |
| Budget Holder EMail:             | mary smith@nuioalway.ie Consult Supervisor/Col | Nuair a thabharfa      | r faomhadh, seolfar     |
| Pank Dotails                     |                                                | chugat ar ríomhpho     | st Foirm Dhearbhaithe   |
| Bank Name & Address:             | Paak of kaland Evra Square Columny             |                        | ·· · · · · ·            |
| BIC:                             |                                                |                        |                         |
| IBAN:                            | IEBO 1546 6546 8787 9879 7987 9879             | 7987 87                |                         |
|                                  | Submit                                         |                        |                         |
|                                  |                                                |                        |                         |

# 2. Nuair a bheidh an fhoirm faofa ag do stiúrthóir, gheobhaidh tú Foirm Dhearbhaithe na gCoimisinéirí Ioncaim. Ní mór í seo a shíniú go digiteach agus a sheoladh chuig do stiúrthóir.

Conas Foirm Dhearbhaithe na gCoimisinéirí Ioncaim a Shíniú

Oscail an comhad le Adobe Reader X (atá ar fáil le híoslódáil saor in aisce anseo).

Cliceáil ar an gcnaipe 'Sign' sa chúinne deas ag barr an scáileáin, nó cliceáil ar an gcnaipe 'Open Sign Page'

| 1 / 1 📄 🕂 75% 🔻                                                                                                    |                                                                                                    | ools Sign Commen |
|----------------------------------------------------------------------------------------------------|----------------------------------------------------------------------------------------------------|------------------|
|                                                                                                    |                                                                                                    | 📝 Open sign Pane |
|                                                                                                    |                                                                                                    |                  |
|                                                                                                    |                                                                                                    |                  |
|                                                                                                    |                                                                                                    |                  |
|                                                                                                    | Budget Holder Scholarship Declaration Form                                                                             |                  |
|                                                                                                    | Budget Holder Scholarship Declaration Form                                                                             |                  |
| 1. Personal Details                                                                                                    | Budget Holder Scholarship Declaration Form                                                                             |                  |
| 1. Personal Details<br>Student First Name                                                                                                    | Budget Holder Scholarship Declaration Form                                                                             | _                |
| 1. Personal Details<br>Student First Name<br>Student Surname                                                                                                    | Budget Holder Scholarship Declaration Form                                                                             |                  |
| 1. Personal Details<br>Student First Name<br>Student Surname<br>Address                                                                                                | Jane<br>Smdh<br>3 Lake View, Athlone, Co Westmeath                                                                     |                  |
| 1. Personal Details<br>Student First Name<br>Student Surname<br>Address<br>PPS No.                                                                                     | Jane<br>Smith<br>3 Lake View, Athlone, Co Westmeath<br>42806140                                                        |                  |
| 1. Personal Details<br>Student First Name<br>Address<br>PFS No.<br>2. More Details                                                                                     | Jane           Smith         3 Lake View, Athlone, Co Westmeath         4280414Q                                       |                  |
| 1. Personal Details<br>Student First Name<br>Student Surname<br>Address<br>PPS No.<br>2. More Details<br>Student ID Number                                             | Jane<br>Smäh<br>3 Läke View, Athlone, Co Westmeath<br>4200414Q                                                         |                  |
| 1. Personal Details<br>Student First Name<br>Student Surname<br>Address<br>PPS No.<br>2. More Details<br>Student ID Number<br>Paysijn number                           | Jane Jane Smith 3 Lake View, Athlone, Co Westmeath 4280414Q 10100222                                                   |                  |
| 1. Personal Details<br>Student First Name<br>Student Surname<br>Address<br>PPS No.<br>2. More Details<br>Student ID Number<br>Paysig number<br>Internal Paysig Address | Jane Jane Smth 3 Lake View, Athlone, Co Westmeath 4280414Q 10100222 College Office, College of Engineering, NUI Galway |                  |

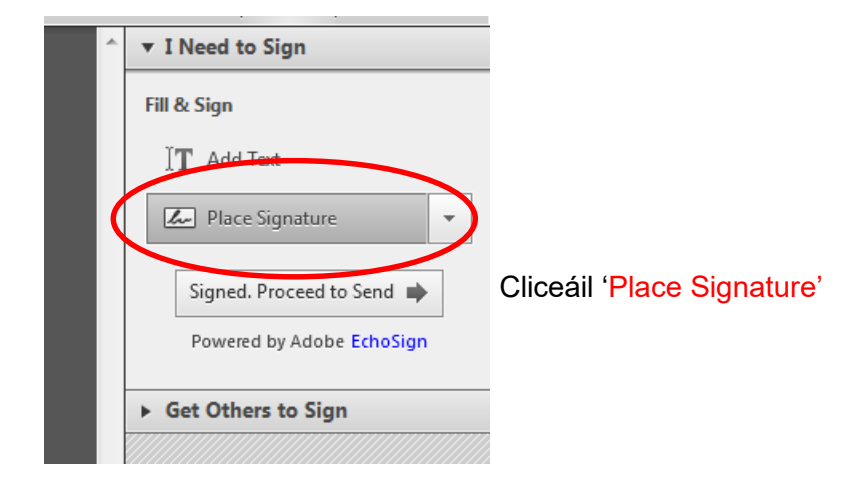

Má tá síniú cruthaithe agat cheana, déanfar an síniú a cheangal leis an gcúrsóir agus níl le déanamh agat ach cliceáil lena chur ar an líne shínithe.

| Place Signature                       |        | ×  |
|---------------------------------------|--------|----|
| Choose a signature option: 🛛 🕢        |        |    |
| Type my signature                     |        |    |
| Type my signature                     |        |    |
| Use a webcam                          |        |    |
| Draw my signature                     |        |    |
| Use an image                          |        |    |
| Review Your Signature:                |        |    |
|                                       |        |    |
|                                       |        |    |
|                                       |        |    |
|                                       |        |    |
|                                       |        |    |
|                                       |        |    |
|                                       |        |    |
|                                       |        |    |
|                                       |        |    |
|                                       |        |    |
|                                       |        |    |
|                                       |        |    |
|                                       |        |    |
|                                       |        |    |
|                                       |        |    |
|                                       |        |    |
| Change Signature Style (Style 1 of 3) |        |    |
|                                       |        |    |
|                                       | Accept | el |
|                                       |        |    |

Tá roghanna éagsúla ar fáil duit chun do shíniú a chruthú.

Glacfaidh Oifig na gCuntas Taighde le sínithe a cruthaíodh ar na bealaí seo a leanas:

- Bain úsáid as an luchóg chun do shíniú a tharraingt leis an rogha 'Draw my signature';
- Bain úsáid as ceamara gréasáin chun grianghraf a ghlacadh de shíniú lámhscríofa a rinneadh cheana; (Beidh ceamara gréasáin feidhmiúil ag teastáil uait chun an tsaoráid seo a úsáid)
- Is féidir leat jpeg de shíniú a uaslódáil leis an rogha 'Use an Image'

Ansin úsáid an cúrsóir chun an síniú a chruthú

Cliceáil 'Accept' chun an síniú a shábháil.

Beidh an síniú seo ar fáil don úsáideoir gach babhta a logálann sé/sí isteach agus ar mhian leis/léi doiciméad a shíniú.

| Place Signature            | ×                      |
|----------------------------|------------------------|
| Choose a signature option: |                        |
| Draw Your Signature:       | <u>Clear Signature</u> |
| Joe Blogg                  |                        |
|                            | Accept Cancel          |

(D'fhéadfadh sé go mbeadh sínithe éagsúla ann ag brath ar an té atá logáilte isteach i.e. má úsáideann comhaltaí foirne éagsúla an ríomhaire deisce céanna.)

| Brief summary of course/research<br>undertaken | Wind Energy Systems |  |
|------------------------------------------------|---------------------|--|
| Hours of attendance                            | Full Time           |  |

#### 3. Scholarship Details

| Name & Address of Sponsor                         | Health Research Board, 73 Lower Baggot Street, Dublin 2. |  |
|---------------------------------------------------|----------------------------------------------------------|--|
| Amount Of Scholarship                             | €1,770.00                                                |  |
| Period, with dates, of duration of<br>scholarship | FROM 03/06/2013 TO 26/07/2013                            |  |

### 4. Declaration

I declare that -

- I am in receipt of full-time instruction at an educational establishment;
- · the object of the scholarship is the promotion of my education rather than the promotion of research throu
- · there is no element of service (directly or indirectly) between the sponsor and I or between the colleges/ur
- · the scholarship does not arise from an office or employment (directly or indirectly) with the sponsor or with
- all the particulars in this form are correct to the best of my knowledge and belief.

| Signed: |            | Blo th |   | Date |
|---------|------------|--------|---|------|
|         | Jane Smith |        | ] |      |

NOTE: It is an offence to make a false declaration for the purposes of obtaining a tax exer

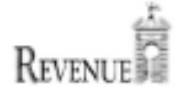

| * | ▼ I Need to Sign                                   |        |
|---|----------------------------------------------------|--------|
|   | Fill & Sign                                        | Clicea |
|   | $]\!] \mathbf{T}$ Add Text                         |        |
|   | 🖉 Place Signature 🔹                                |        |
|   | Signed. Proceed to Send  Powered by Adobe Echebign | )      |
|   | ► Get Others to Sign                               |        |
|   |                                                    |        |

Cliceáil 'Signed. Proceed to Send'

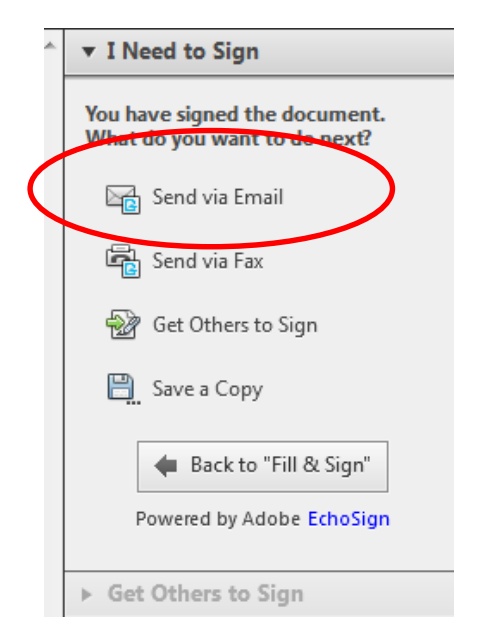

### Cliceáil 'Send via Email'

Déanfar an doiciméad a uaslódáil chuig do chuntas Echosign, agus ansin déanfaidh tú an fhoirm ar líne seo a leanas a chomhlánú chun an fhoirm a sheoladh chuig sealbhóir an bhuiséid.

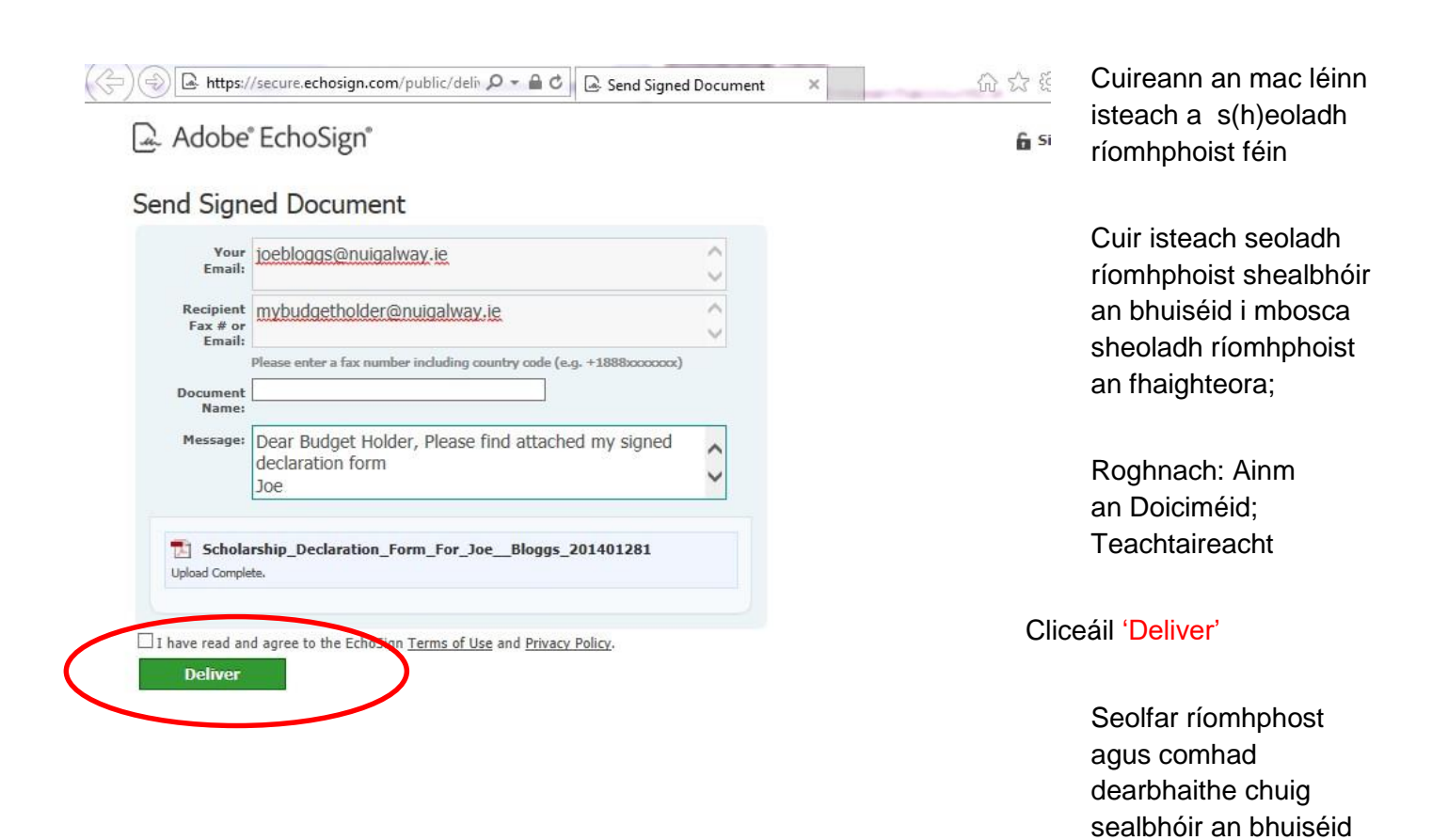